## 学信网学历图像校对流程

## 学历照片的核对流程:

一、登录中国高等教育学生信息网(学信网)网址:
<u>https://www.chsi.com.cn/</u> (或者百度"学信网")

二、点击登陆(如下图) 操作第一步:点击登陆

中国高等教育学生信息网(学信网)

CHSI 軟育部学历查询网站、軟育部高校招生组光工程指定网站。全国硕士研究生报生授系和调新指定网站。

要闻 更多新闻 | 专题汇总 快速入口 • 学籍学历缜恩管理平台 2020高考咨询周活动7月22日正式启动 教育部 未华留学生学籍学历管理平台 2020復考: 阳光庵考招办访谈 | 2020年全国高校名单 | 苹报电话 明光高考信息平台 4部门通知:国家助学资款政策调整 阳光高考信息公开平台 中国研究生招生信息网 · 全国征兵网 关于网传学信姆近期修改学历查询方式的声明 ·全国万名优秀创新创业导师库 童闻本人学籍学历信息方法 · 电子成绩单验证 REAL PROPERTY. 公告|学信网招聘|新媒体矩阵|【新闻】 
 教育部大学生就业网
 (合計和)无高考信息公开平台 •学信就业 学籍学历信息查询与认证服务 学信档案 免费查询本人学错学历信息 学籍学历查询 学譜学历认证 出国教育背景信息服务 申请在线验证报告 自由始小年可校时本人学历题片 **秋宵部学历查询网站,可查询国家承认的** 由请高等教育学籍/学历电子认证、学历 针对境外高校招生和学生申请出国留学而 高等教育学籍学历信息。 书面认证。 提供的国内教育背景调查信息服务。

首页 学籍查询 学历查询 在线验证 出国教育背景服务 图像校对 学信档案 高考 考研 政法招生 港澳台招生 四六级查分 征兵 就业 学职平台 日本级道

操作第二步:登陆学信档案

学信网 帮助中心 長

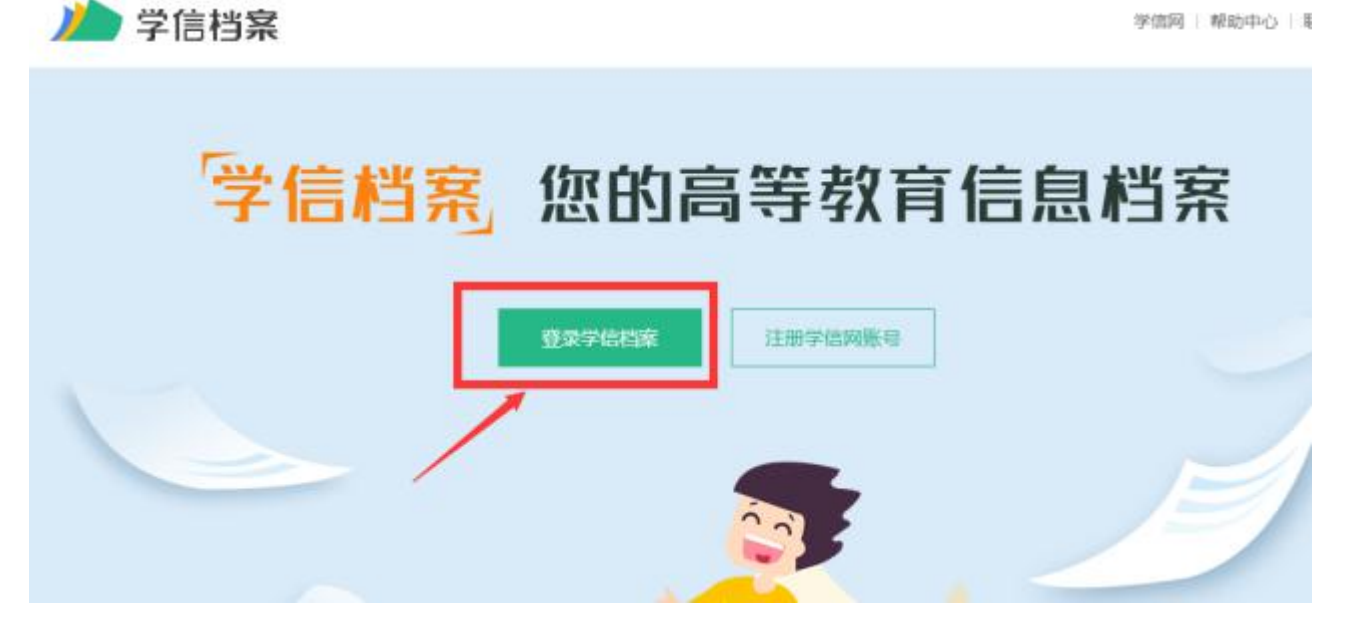

## 操作第三步: 输入之前注册时填写的账号和密码 并 登录

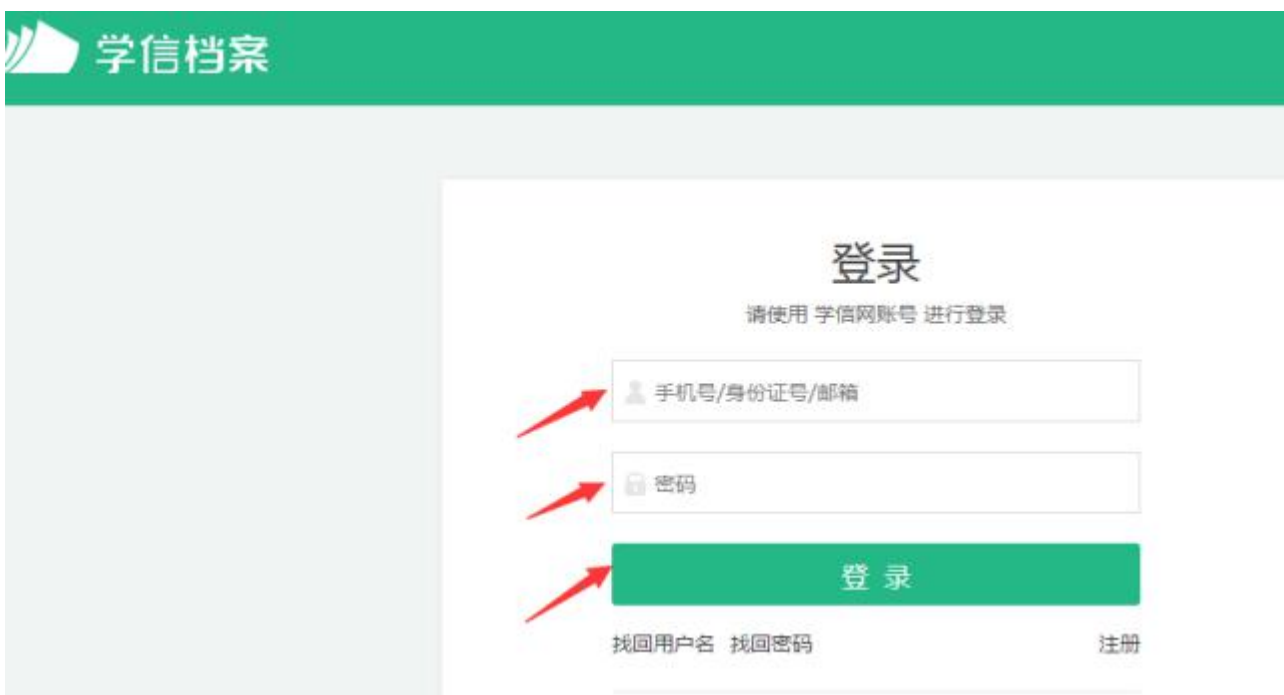

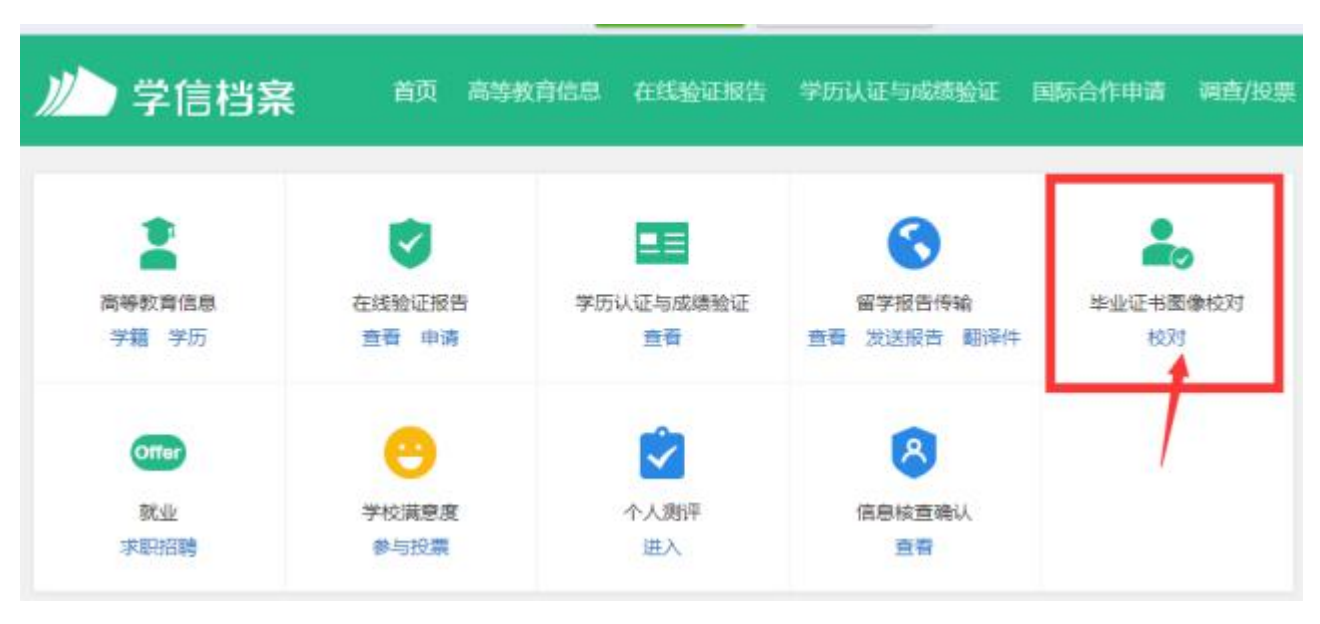

操作第四步:选择"毕业证书图像校对"。

## 操作第五步:点击校对后,仔细看图哦(关键)

| ルトン 学信档案                 | 首页 高等教育信息 | 在线验证服告    | 学历认证与成绩验证             | 国际合作申请     | 制作/投票  | IRNE2057 | 91.52 | ⊜ ↑ |
|--------------------------|-----------|-----------|-----------------------|------------|--------|----------|-------|-----|
|                          |           | z         | 本人身份核验                |            |        |          |       |     |
|                          | 为保障您的信息安  | 全,请选择一种方式 | 进行植验,核验通过后才能<br>方式2   | (查看本人的学籍学) | 万信意。   |          |       |     |
| 使用学信网App通过人像比对<br>进行实人核验 |           | 上传本       | 上传本人身份证相关照片<br>申请实人核验 |            | 入就读或毕  | 业的学校名    | 称     |     |
|                          | 去验证       |           | 夫验证                   | 10         | 人就读或毕业 | 的学校名称    | -     |     |
|                          | ev II ar  |           | 24,732 etc.           | /          | /      |          |       |     |

----选择方式 3, 输入即将毕业学校名称(一定要填学校名字的全称), 点击验证。

操作第六步:如下图,核对照片及信息,无误后点"正确",若有问题请及 时联系我们。

| ·福信思/国家和23 子/018 | 思 考研信息 毕      | 业五间         |        |               |      |
|------------------|---------------|-------------|--------|---------------|------|
| 共有 1 个学籍 还有学纲    | 報2有显示出来? 尝试#G | 浮積   学精查询范围 |        |               |      |
| 与科·西南科技大学-       | 日商企业管理        |             |        | 會習該学種的在       | 城會征展 |
| <b>100</b>       | 姓名:           | 5           | 性别。    | 女             |      |
|                  | 出生日期:         | 1989年02月12日 | 民族:    | 汉族            |      |
| 100              | 证件号码:         | -           | 学校名称:  | Cardinal Inc. |      |
|                  | 国次:           | 专科          | 专业;    | 工商企业管理        |      |
| 要取照片             | 学制:           | 2.5年        | 学历典别:  | 网络教育          |      |
|                  | 学习形式:         | 网络教育        | 分院。    | 10619376      |      |
|                  | 系(所、磁振站):     |             | 3658 1 |               |      |
|                  | 学号:           |             | 入学日期:  | 2016年09月01日   |      |
| 学历程序             | 预计毕业日期:       | 2019年01月30日 | 学籍状态:  | 在籍(注册学籍)      |      |

图像采集并且上传到学信网是办毕业证的必须条件之一,不采集 将不能办理毕业证,上传学信网后还需要同学们自行登录学信网并且 进行图像校对。

注意:学历照片校对是一项非常重要的申请毕业流程步骤,若不 校对将会影响申请毕业,同学们务必要配合哦,校对完毕!!!